# Install Guide - SetupWizard - SQL Server -RED 10.3

# WhereScape Enablement Pack for SQL Server - RED 10.3

This is a guide to installing the WhereScape Enablement Pack for SQL Server for WhereScape RED10

# **Table of Contents**

- Prerequisites For PostgreSQL Metadata
- Prerequisites Target Database
- Installation Through Setup Wizard
- Upgrade Of Existing Repository
- SSIS Connection String Generation
- Post Install Steps Optional
- Source Enablement Pack Support
- Troubleshooting and Tips

# Prerequisites For PostgreSQL Metadata

Before you begin the following prerequisites must be met:

- Create Database and ODBC DSN :
  - Supported\* version of PostgreSQL (PostgreSQL 12 or higher)
    - A database to house the RED Metadata Repository.
    - A database for the Range Table DB (Optional)
    - A database to house scheduler (Optional)
- Software Installations
  - $^{\circ}~$  WhereScape RED10 with valid license key entered and EULA accepted
  - $^{\circ}~$  WhereScape Enablement Pack for target database version RED10 ~
- · Windows Powershell (64 bit) version 4 or higher
  - To check Windows Powershell Version:
    - Run below command in Windows Powershell

Get-Host|Select-Object Version

Run below command in Command Prompt

powershell \$psversiontable

• Run the following command using PowerShell

 The security protocol TLS 1.0 and 1.1 used by PowerShell to communicate with PowerShell gallery has deprecated and TLS 1.2 has been made mandatory

```
[Net.ServicePointManager]::SecurityProtocol = [Net.ServicePointManager]::
SecurityProtocol -bor [Net.SecurityProtocolType]::Tls12
Register-PSRepository -Default -Verbose
Set-PSRepository -Name "PSGallery" -InstallationPolicy Trusted
```

Progress bar placeholder info line

Install-Module -Name PoshProgressBar -SkipPublisherCheck -Force

\*: RED supports the following versions for the metadata repository: PostgreSQL 12 or higher

# **Prerequisites Target Database**

Before you begin the following prerequisites must be met:

- Access to an SQL Server (Target Environment), with the following connectivity information :
  - 1. Server Name
  - 2. Database Name
  - 3. User Name
  - 4. Password
  - 5. At least one schema available to use as a RED Data Warehouse Target
- SQL Server software installed
  - SQL Server ODBC driver (64-bit)
    - 1. Add ODBC DSN for SQL Server Target Database
- SQL Server software installed
  - SQL Server ODBC driver (64-bit)
    - 1. Add ODBC DSN for SQL Server Target Database
- Python 3.8 or higher
  - Select "Add Python 3.8 to PATH" from installation Window
  - Pip Manager Install with command : python -m pip install --upgrade pip

# Installation Through Setup Wizard

Run Setup Wizard as administrator

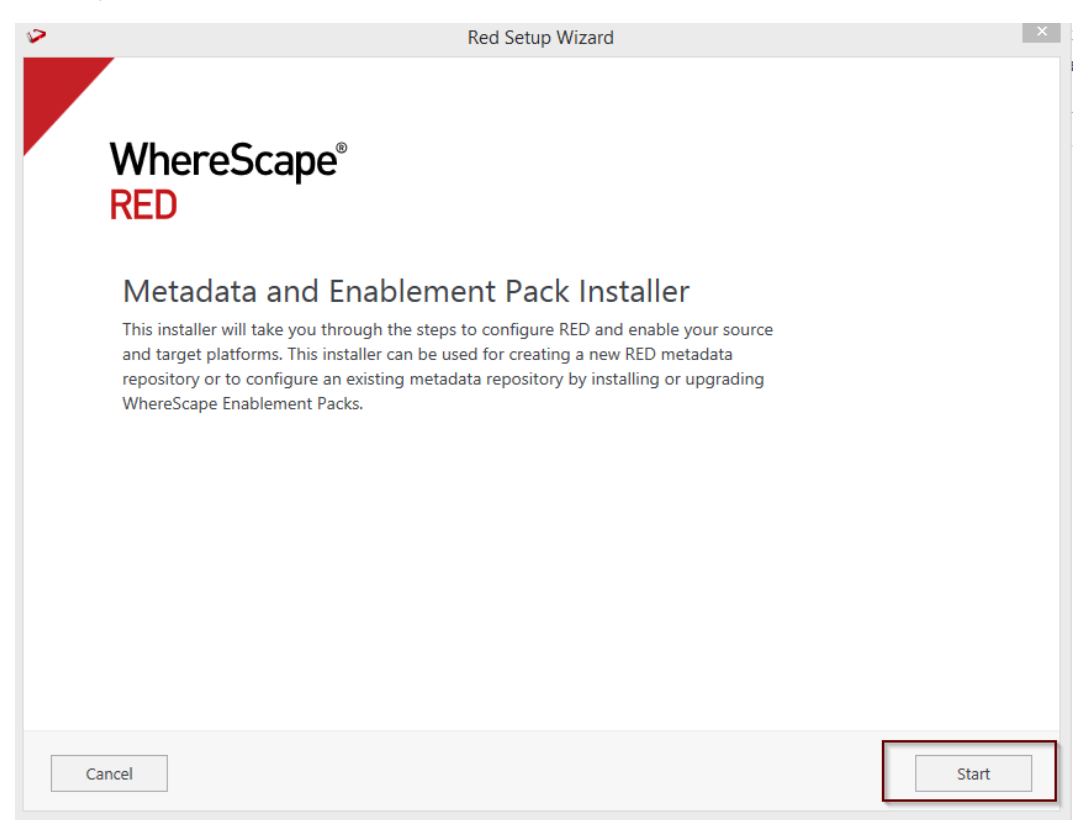

Create new repository or upgrade already existing repository.

| $\triangleright$ | Red Setup Wizard                                                                                                    | ×    | ł |
|------------------|----------------------------------------------------------------------------------------------------|------|---|
|                  |                                                                                                    |      | 1 |
|                  | Metadata Repository<br>WhereScape RED requires a PostgreSQL database repository to store its metadata.                           |      |   |
|                  | Create a new metadata repository or select an existing metadata repository to continue:                                          |      |   |
|                  | Create new repository     Install the RED metadata, configure connections and install     Enablement Packs                       |      |   |
|                  | <ul> <li>Use existing repository</li> <li>Validate/upgrade your RED metadata and install/upgrade<br/>Enablement Packs</li> </ul> |      |   |
|                  | Cancel                                                                                                    | Next |   |

Select the created ODBC DSN, input login details and then select "Validate". Press Next

| RED will need a datab                   | ase to store information abo | ut your data warehouse. Create a d | atabase for the RED |
|-----------------------------------------|------------------------------|------------------------------------|---------------------|
| metadata and connec<br>Data Source Name | t to it here.<br>EQUIRED     |                                    |                     |
| edw_installation_doc                    | (64-bit)                     | ~ ∅                                |                     |
| A Data Source Name crea                 | ted with the ODBC admin tool |                                    |                     |
| User Name                               |                              |                                    |                     |
| postgres                                |                              |                                    |                     |
| Password                                |                              |                                    |                     |
| •••••                                   |                              |                                    |                     |
| Connection String                       |                              |                                    |                     |
| dsn=\$DSN\$;uid=\$U                     | SER\$;pwd=\$PASSWORD\$;      |                                    |                     |
|                                         |                              |                                    |                     |
| Validate 🥑                              | Validated OK                 |                                    |                     |
|                                         |                              |                                    |                     |

Select the directory that contains unzipped Enablement Pack for installation. Press Next

| WhereScap                                                                                        | e Enablement Pack                                                                                                    |  |
|--------------------------------------------------------------------------------------------------|----------------------------------------------------------------------------------------------------|--|
| Enablement Packs cor<br>sources and your licer<br>nstall the Target Enab<br>Additional Enablemer | ontain complete RED configurations for working with a wide range of data<br>ensed RED data warehouse platform. In order to use RED you must at least<br>ablement Pack that matches your data warehouse database platform.<br>Int Packs can also be installed or upgraded with this installer. |  |
| ownload a <u>WhereS</u><br>local directory.                                                      | Scape Enablement Pack from our Support portal and unzip the file to                                                                                                    |  |
|                                                                                                  |                                                                                                    |  |
| Select a directory that                                                                          | at contains an unzipped Enablement Pack for installation:                                                                                                    |  |
| Select a directory that<br>F:\6-02-2023Installa<br>The directory that contain                    | at contains an unzipped Enablement Pack for installation:<br>lation\filled                                                                                                    |  |
| Select a directory that<br>F:\6-02-2023Installa<br>The directory that contain                    | at contains an unzipped Enablement Pack for installation:<br>lation\file                                                                                                    |  |
| Select a directory that<br>F:\6-02-2023Installa<br>The directory that contain                    | at contains an unzipped Enablement Pack for installation:<br>lation\feature                                                                                                    |  |
| Select a directory that<br>F:\6-02-2023Installa<br>The directory that contain                    | at contains an unzipped Enablement Pack for installation:<br>lation\factories of items                                                                                                    |  |

Using the check boxed list, include or exclude the components that are to be installed. Press Next.

| 🎾 Red S | etup Wizard                                                                                                    |
|---------|----------------------------------------------------------------------------------------------------|
|         | G:\Enablement Packs\I                                                                                                    |
|         | Configure Enablement Pack<br>Choose to enable only certain components of the database enablement pack or click Next to enable them a |
|         | ☑ Database Function Set                                                                                                    |
|         | ☑ Data Type Mappings Set                                                                                                    |
|         | ☑ UI Configurations                                                                                                    |
|         | Extended Properties                                                                                                    |
|         | ☑ Host Script Languages                                                                                                    |
|         | ☑ Python Modules                                                                                                    |
|         | ☑ Templates                                                                                                    |

Configure a target connection (example, Data Warehouse) and its target locations. Validate and press ADD.

| Red Setup Wizard                                                             |                                                 |
|------------------------------------------------------------------------------|-------------------------------------------------|
|                                                                              | /                                               |
| Connection Name REQUIRED                                                     |                                                 |
| Data Warehouse                                                               |                                                 |
| A unique name that identifies this connection                                |                                                 |
|                                                                              |                                                 |
| target_red10 (64-bit)                                                        |                                                 |
| A Data Source Name created with the ODBC admin tool                          |                                                 |
| Database Type REQUIRED                                                       |                                                 |
| SqlServer 🗸                                                                  |                                                 |
| The target platform type for this connection                                 |                                                 |
| User Name                                                                    |                                                 |
| sql                                                                          |                                                 |
| Password                                                                     |                                                 |
| •••••                                                                        |                                                 |
|                                                                              |                                                 |
|                                                                              |                                                 |
| dsn=\$DSN\$;uid=\$USER\$;pwd=\$PASSWORD\$;                                   |                                                 |
| Target Storage Locations REQUIRED                                            |                                                 |
| Existing schema (or database names depending on platform) for object storage |                                                 |
|                                                                              |                                                 |
| + Add Location                                                               |                                                 |
|                                                                              |                                                 |
| Cancel                                                                       | Previous Next                                   |
| Red Setup Wizard                                                             |                                                 |
|                                                                              |                                                 |
| Add Targets                                                                  |                                                 |
| Add Targets                                                                  |                                                 |
| Add Targets<br>Configure the connection where your data warehouse will live. | Added Targets                                   |
| Add Targets<br>Configure the connection where your data warehouse will live. | Added Targets<br>Data Warehouse                 |
| Add Targets<br>Configure the connection where your data warehouse will live. | Added Targets<br>Data Warehouse<br>target_red10 |
| Add Targets<br>Configure the connection where your data warehouse will live. | Added Targets<br>Data Warehouse<br>target_red10 |
| Add Targets<br>Configure the connection where your data warehouse will live. | Added Targets<br>Data Warehouse<br>target_red10 |
| Add Targets<br>Configure the connection where your data warehouse will live. | Added Targets<br>Data Warehouse<br>target_red10 |
| Add Targets<br>Configure the connection where your data warehouse will live. | Added Targets<br>Data Warehouse<br>target_red10 |
| Add Targets<br>Configure the connection where your data warehouse will live. | Added Targets<br>Data Warehouse<br>target_red10 |
| Add Targets<br>Configure the connection where your data warehouse will live. | Added Targets<br>Data Warehouse<br>target_red10 |
| Add Targets<br>Configure the connection where your data warehouse will live. | Added Targets<br>Data Warehouse<br>target_red10 |
| Add Targets<br>Configure the connection where your data warehouse will live. | Added Targets<br>Data Warehouse<br>target_red10 |
| Add Targets<br>Configure the connection where your data warehouse will live. | Added Targets<br>Data Warehouse<br>target_red10 |
| Add Targets<br>Configure the connection where your data warehouse will live. | Added Targets<br>Data Warehouse<br>target_red10 |
| Add Targets<br>Configure the connection where your data warehouse will live. | Added Targets<br>Data Warehouse<br>target_red10 |
| Add Targets<br>Configure the connection where your data warehouse will live. | Added Targets<br>Data Warehouse<br>target_red10 |
| <text></text>                                                                | Added Targets<br>Data Warehouse<br>target_red10 |
| <text></text>                                                                | Added Targets<br>Data Warehouse<br>Target_red10 |

Configure a data source connection (optional) and its target locations. Validate and press ADD. Press Next to advance.

| Add ODBC Sources                                                                       |                   |               |  |
|----------------------------------------------------------------------------------------|-------------------|---------------|--|
| Add ODBC data sources now or click 'Next' to skip this st<br>your sources later in RED | tep and configure | Added Sources |  |
| Connection Name                                                                        |                   |               |  |
| A unique name that identifies this connection                                          |                   |               |  |
|                                                                                        | ▶ 2               |               |  |
| A Data Source Name created with the ODBC admin tool                                    |                   |               |  |
| User Name                                                                              | ]                 |               |  |
| Password                                                                               | 7                 |               |  |
| Validata                                                                               | Add               |               |  |
| Valuare                                                                                | Add               |               |  |
|                                                                                        |                   | _             |  |
|                                                                                        |                   | De i          |  |

### Review the installation summary and click Install

| ed Setup Wizard                                                                                                    |                                                                                                    |   |
|----------------------------------------------------------------------------------------------------|----------------------------------------------------------------------------------------------------|---|
| Summary                                                                                                    |                                                                                                    |   |
| Metadata Location                                                                                                    |                                                                                                    | ^ |
| ODBC Data Source: edw_installation_doc<br>ODBC Database: (empty)<br>ODBC User Name: postgres<br>Connection String: dsn=\$DSN\$;uid=\$USER\$;pwd=\$PASSWORD\$;<br>RDBMS Type: PostgreSQL                                                                       |                                                                                                    |   |
| Enablement Pack Directory "                                                                                                    | , in the second second s | ^ |
| Database Function Sets/AzureSQL Function Set.xml (111 KB)<br>Data Type Mappings Set                                                                                                    |                                                                                                    |   |
| Data Type Mappings/Azure SQL Server from Azure SQL Server.xml (2 KB)<br>Data Type Mappings/Azure SQL Server from DB2.xml (3 KB)<br>Data Type Mappings/Azure SQL Server from File.xml (6 KB)<br>Data Type Mappings/Azure SQL Server from SQL Server.xml (4 KB) |                                                                                                    |   |

Clicking on the View Logs will take to the installation log. Click on Finish once the installation is completed successfully.

| <b>&gt;</b>                                                                                                    | Red Set                                                                                                    | up Wizard                                                                                         |                                   | ×      |
|----------------------------------------------------------------------------------------------------|----------------------------------------------------------------------------------------------------|---------------------------------------------------------------------------------------------------|-----------------------------------|--------|
| WhereScape <sup>®</sup><br>RED                                                                                                    |                                                                                                    |                                                                                                   |                                   |        |
| Your WhereScape R<br>configured!<br>Note: Some Enablement Pack installa<br>When required this additional config                                              | ED reposi                                                                                                  | tory was suc                                                                                      | s once in RED.<br>D after log in. |        |
| View Logs                                                                                                    |                                                                                                    |                                                                                                   |                                   | Finish |
| Login to WhereScape RED.                                                                                                    |                                                                                                    |                                                                                                   |                                   |        |
| WhereScape         ®           Version 10.3.0.0 by WhereScape, Inc.         Copyright © 2024           Licensed to Data Entrega Partner License Expires 31 D | Data Sources<br>Profile<br>Database Login ID<br>Password<br>Connection String<br>IEC 2024<br>RED User Name | REPOSITORY LOC<br>DATABASE<br>edw_installation_doc<br>dsn=\$DSN\$;uid=\$US<br>METADATA REPOSITORY | X<br>(64-bit) •<br>ER\$;pwd=\$PAS |        |
|                                                                                                    | RED User Name                                                                                              | CONNECT CANCEL                                                                                    | HELP                              |        |

Note: There is a post-install script that will run at the first login to RED10 to complete the post setup wizard installation process. You will be directed to below PowerShell window which will give brief explanation about post installation process.

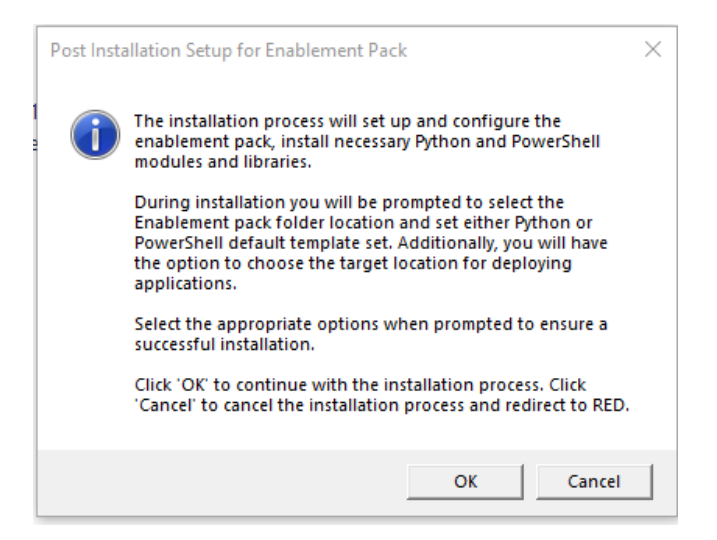

Press OK to start the post installation. If pressed Cancel installation will stop and user will be directed to RED.

The user will be directed to the window below, where they have to select the target connection to be configured. Additionally, by deselecting the provided options, the user can choose not to install a particular option. "Reset Extended Properties" is deselected by default.

| Target Connection                  | -        |         | $\times$ |
|------------------------------------|----------|---------|----------|
| Select the target connection to c  | onfigure |         |          |
|                                    |          |         | •        |
| Select suitable boxes to install s | elected  | options |          |
| I Options Configuration            |          |         |          |
| ✓ Deployment Applications          |          |         |          |
| ✓ Python Libraries                 |          |         |          |
| ✓ Powershell Modules               |          |         |          |
| Reset Extended Properties          |          |         |          |
| OK                                 | [        | Can     | cel      |

You will be directed to below PowerShell window. Provide the directory that contains unzipped Enablement Pack.

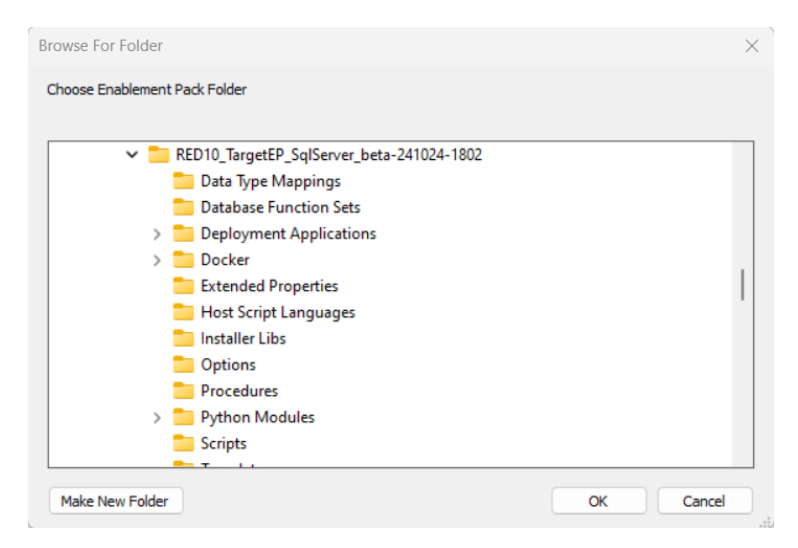

#### Press OK

The user will be directed to the window below, where they have to select the Create new profile or use existing one option.

| 🎾 Please Select Required Field |                 | _         | $\times$ |
|--------------------------------|-----------------|-----------|----------|
| Do you want to crea            | ate a new profi | ile file? |          |
| Yes, Create new one            |                 |           |          |
| C No, Use existing one         |                 |           |          |
|                                |                 |           |          |
|                                | ОК              |           |          |
|                                |                 |           |          |

Note: For fresh installation RED will create profile file with same name as DSN, which the user can use or choose to create new profile file.

Press Ok.

For "Yes, Create new one" option , user will be directed to the window below.

| Target Connection Details        |                             |           |         |                                  |  |
|----------------------------------|-----------------------------|-----------|---------|----------------------------------|--|
| Enter Details For Data Warehouse |                             |           |         |                                  |  |
| User ID                          |                             |           |         |                                  |  |
| Password                         |                             |           |         |                                  |  |
| Connection String                | DSN=\$DSN\$;UID=\$USER\$;PW | /D=\$PASS | WORD\$; | ^                                |  |
| DSN                              |                             |           |         | <ul> <li>✓</li> <li>✓</li> </ul> |  |
|                                  | ,                           |           |         |                                  |  |
|                                  | ОК                          |           |         |                                  |  |
|                                  |                             |           |         |                                  |  |

Note: User can use default connection string or input new one.

Press OK

The user will be directed to the window below, where user can add profile name.

| 🎾 Profile File Name                 | _  |  | $\times$ |  |  |  |
|-------------------------------------|----|--|----------|--|--|--|
| Please enter the profile file name: |    |  |          |  |  |  |
|                                     |    |  | _        |  |  |  |
|                                     | ок |  |          |  |  |  |

### Press Ok.

The below pop up will come to confirm the user that profile is created at that location

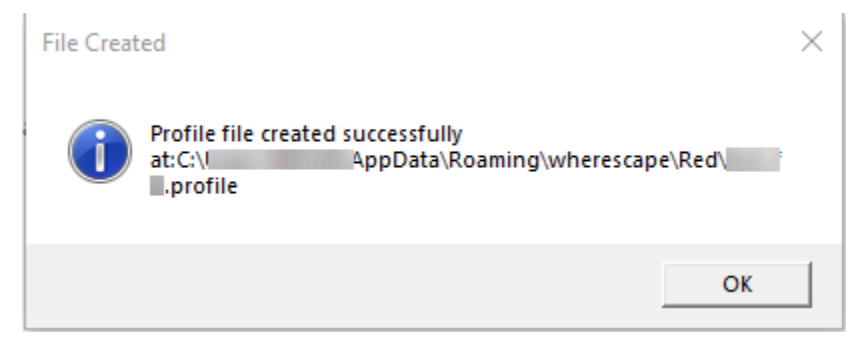

#### Press OK.

If the user choose "No, Use existing one" option.

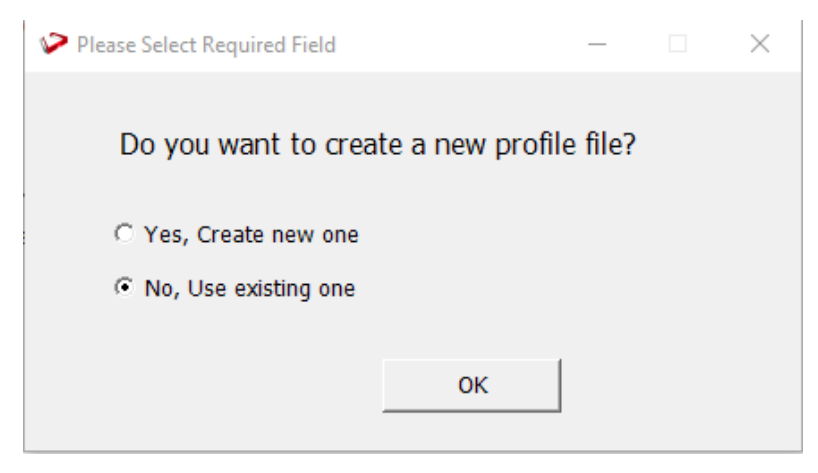

### Press OK

The user will be directed to the window below ,where user can select the exiting profile file.

| Select the Profile File |    | — | $\times$ |
|-------------------------|----|---|----------|
| 1profile                |    |   | •        |
|                         | ОК |   | //       |

#### Press OK.

The progress bar will show the post installation progress.

| Post-Installation Steps                                                            | _ | $\times$ |
|------------------------------------------------------------------------------------|---|----------|
|                                                                                    |   | _        |
| 25%<br>Enablement Pack Setup<br>Setting extended properties and windows connection |   |          |

User will have to choose the schema for the target setting that were provided. One pop up will come for setting default target schema for Date Dimension.

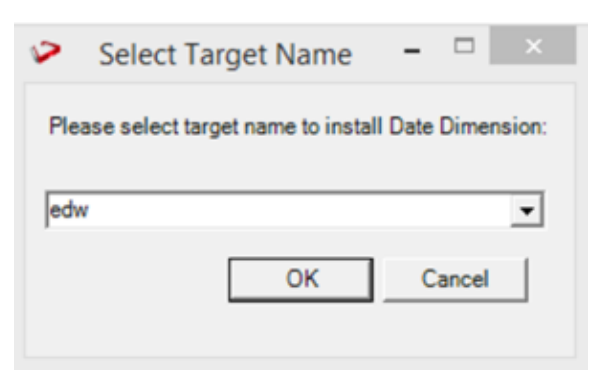

After selecting the target schema progress bar will show the progress for the installation and once it's completed, you will get the below pop up.

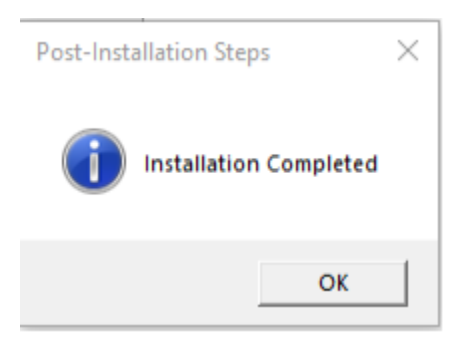

After pressing OK RED10 will open automatically.

|         | Builder 🕓 Scheduler 📗 Di | iagram                 |     |         |                  |                                                                                                    |              |
|---------|--------------------------|------------------------|-----|---------|------------------|----------------------------------------------------------------------------------------------------|--------------|
|         | Development              | <b>▼</b>   <b>₽</b>  × | Obj | ject Re | sults            |                                                                                                    |              |
| Reports | > 🗂 All Objects          |                        |     |         |                  |                                                                                                    |              |
|         |                          |                        | Res | ults    |                  |                                                                                                    | <b>▼</b>   ₽ |
|         |                          |                        | C   | Object  | :                | Message                                                                                                    |              |
|         |                          |                        | •   | F       | wsl_post_install | 301 Success object-type-definition:import The file "F:\Azure_sql\RED10_TargetEP_SqlServer_beta-241024-1802\Options\tem |              |
|         |                          |                        | 0   | -       | wsl_post_install | plateRoutine_proc.objtype" was imported and 52 definitions were inserted                                               |              |
|         |                          |                        | 0   | -       | wsl_post_install | into edw_installation_doc [edw_installation_doc] (64bit)                                                               |              |
|         |                          |                        | 0   | -       | wsl_post_install | 401 Success options:import The file "F:\Azure_sql\RED10_TargetEP_SqlServer_beta-241024-1802\Options\Opt                |              |
|         |                          |                        | 0   | -       | wsl_post_install | ions.xml" was read and inserted into edw_installation_doc                                                              |              |
|         |                          |                        | 0   | -       | wsl_post_install | [edw_installation_doc] (64bit)                                                                                         |              |
|         |                          |                        | 0   | -       | wsl_post_install | 601 Success deployment:deploy Application Deployment Complete                                                          |              |
|         |                          |                        | 0   | -       | wsl_post_install | 602 Success object:generate-routine The routine "windows_action_dim_date_azsql" was generated for the routine          |              |
|         |                          |                        | 0   | -       | wsl_post_install | owner "dim_date_azsql"                                                                                                 |              |
|         |                          |                        | 0   | -       | wsl_post_install | 603 Success object:generate-routine The routine "unix_action_dim_date_azsql" was generated for the routine             |              |
|         |                          |                        | 0   | -       | wsl_post_install | owner "dim_date_azsql"                                                                                                 |              |
|         |                          |                        | 0   | -       | wsl_post_install | 700 Success Execute-SQL-Block {Execute SQL Queries from ODBC connection to: edw_installation_doc}                      |              |
|         |                          |                        | 0   | F       | wsl_post_install | n                                                                                                    |              |
|         |                          |                        | 0   | F       | wsl_post_install |                                                                                                    |              |
|         |                          |                        | 0   |         | wsl_post_install | Installer log saved to file: C:\Users\Asus\AppData\Local\Temp\WsEnablementPackInstall_1028042220.log                   |              |
|         |                          |                        | 0   | L       | wsl_post_install | Post installation steps are completed. Please restart RED once to continue                                             |              |

User will need to restart RED once.

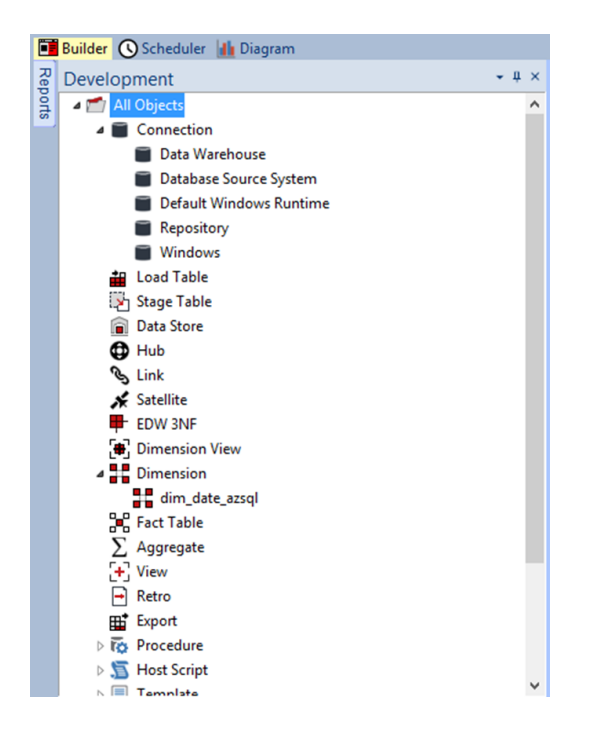

# **Upgrade Of Existing Repository**

### For upgrade of existing repository

• From host script set script type of wsl\_post\_install\_enablement\_pack as Auto Execute - PowerShell Script

| Host Script wsl_post_ins | tall_enablement_pack                |                                                |                               | ×      |
|--------------------------|-------------------------------------|------------------------------------------------|-------------------------------|--------|
| Properties               | Name:                               | wsl_post_install_enablement_pack               | Type: Auto Execute - PowerShe | alı: V |
| Notes                    | Purpose:                            | This script was inserted by WhereScape RED CLI |                               | < >    |
|                          | Owner:                              | WhereScape RED CLI                             | Delete Lock                   |        |
|                          | Last Update By:                     |                                                |                               |        |
|                          | Connection Name:                    | ~                                              |                               |        |
|                          | Edit Lock                           |                                                |                               |        |
|                          | Locked For Edit By:                 |                                                |                               |        |
|                          | Edit Lock Reason<br>or Last Update: | New Script                                     | ~ ~                           |        |

#### **Important Upgrade Notes**

If RED upgrade the repository option is chosen.

This enablement pack will overwrite any existing Source Enablement Pack UI Configs:

| Connection UI Config         | Load UI Config                         |
|------------------------------|----------------------------------------|
| Amazon S3                    | Load From Amazon S3                    |
| Azure Data Lake Storage Gen2 | Load From Azure Data Lake Storage Gen2 |
| Google Cloud                 | Load From Google Cloud                 |

To ensure existing Source Enablement Pack connections and associated Load Tables continue to browse and load:

Go into UI Configuration Maintenance in RED prior to installing this Enablement Pack and rename the affected UI Configurations. While the updated Load Template will work with previous Source Enablement Pack's we recommend moving these previous versions of Load Tables to newly created Parser based connections following this install. The earlier versions of the Source Enablement Pack will be deprecated following this release.

## **SSIS - Connection String Generation**

### · Prerequisites: -

Install Visual Studio and Add Integration service Exception.

### With SQL Server As Source: -

In the Source connection with database type as SQL Server, click on three dots in the SSIS connection string (OLEDB) option as below:

| porado              | En Al                                        |                                            |        |
|---------------------|----------------------------------------------|--------------------------------------------|--------|
| arget Settings      | dia 2º                                       |                                            |        |
| outine Templates    | Connection Name                              | Database Source System                     |        |
| extended Properties | Connection Type                              | ODBC                                       | ~      |
| otes                | Database Type                                | SQL Server                                 | ~      |
|                     | ODBC Data Source Name (DSN)                  | Sales (64-bit)                             | ~      |
|                     | WhereScape RED Metadata Connection Indicator |                                            |        |
|                     | 4 ODBC                                       |                                            | Derive |
|                     | Database Host/Server                         | DESKTOP-9QK8NAV                            |        |
|                     | Database Port                                |                                            |        |
|                     | Database ID                                  | Sales                                      |        |
|                     | Work Directory                               | C:\temp\                                   | -      |
|                     | Advanced Connect Parameters                  |                                            |        |
|                     | Session User Id                              | qa                                         |        |
|                     | Session Password                             | ****                                       |        |
|                     | Connection String                            | dsn=\$DSN\$;uid=\$USER\$;pwd=\$PASSWORD\$; |        |
|                     | <ul> <li>Other</li> </ul>                    |                                            |        |
|                     | Default Schema for Browsing                  | dbo                                        |        |
|                     | New Table Default Load Type                  | Script based load                          | $\sim$ |
|                     | New Table Default Load Script Connection     | Default Windows Runtime                    | ~      |
|                     | New Table Default Load Script Template       | wsl azsql pscript load ssis                | ~      |
|                     | SSIS Connection String (OLEDB)               |                                            |        |
|                     | TPT ODBC Data Source Name (DSN)              |                                            | ~      |
|                     | Data Type Mapping Set                        | Azure SQL Server from SQL Server           | ~      |

In the Data Link Properties window , select Microsoft OLE DB Provider for SQL Server:

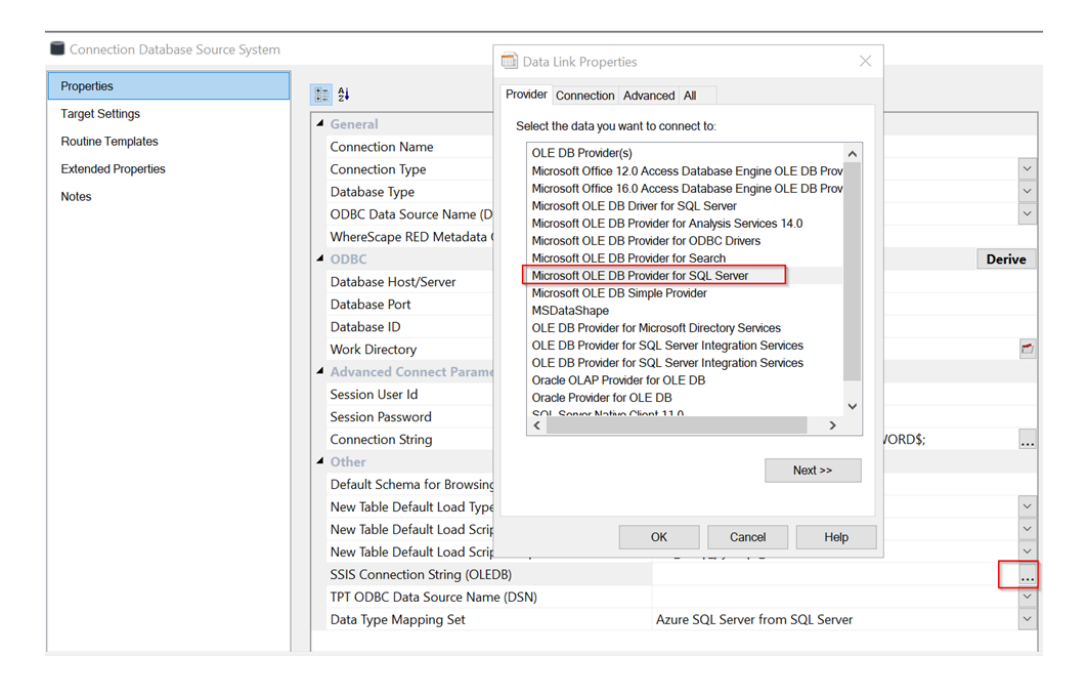

#### Provide Server and database details:

| Data Link Properties                                                                                                   | $\times$ |
|----------------------------------------------------------------------------------------------------|----------|
| Provider Connection Advanced All                                                                                       |          |
| Specify the following to connect to SQL Server data:<br>1. Select or enter a server name:<br>DESKTOP-9QK8NAV 	V Refree | sh       |
| <ul> <li>2. Enter information to log on to the server:</li> <li>Ouse Windows NT Integrated security</li> </ul>         |          |
| ◯ Use a specific user name and password:                                                                               | _        |
| User name:                                                                                                    |          |
| Password:                                                                                                    |          |
| Blank password Allow saving password                                                                                   |          |
| 3. • Select the database on the server:                                                                                |          |
| Sales                                                                                                    | ×.       |
| Attach a database file as a database name:                                                                             |          |
| Using the filename:                                                                                                    |          |
|                                                                                                    |          |
| Test Connection                                                                                                    |          |
| OK Cancel Help                                                                                                    | )        |

Test the connection:

💷 Data Link Properties

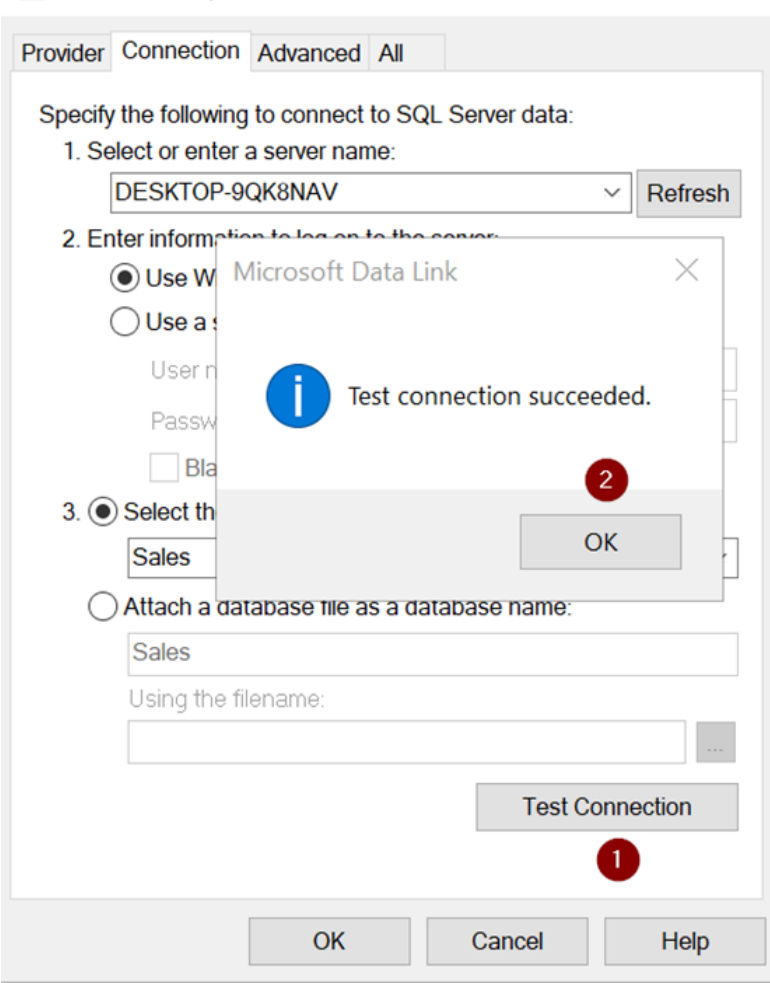

 $\times$ 

#### SSIS Connection String generated successfully.

| торениез          | BD 24                                        |                                                            |
|-------------------|----------------------------------------------|------------------------------------------------------------|
| arget Settings    | ▲ General                                    |                                                            |
| Routine Templates | Connection Name                              | Database Source System                                     |
| dended Properties | Connection Type                              | ODBC                                                       |
| toc               | Database Type                                | SQL Server                                                 |
| 105               | ODBC Data Source Name (DSN)                  | Sales (64-bit)                                             |
|                   | WhereScape RED Metadata Connection Indicator |                                                            |
|                   | ✓ ODBC                                       | De                                                         |
|                   | Database Host/Server                         | DESKTOP-9QK8NAV                                            |
|                   | Database Port                                |                                                            |
|                   | Database ID                                  | Sales                                                      |
|                   | Work Directory                               | C:\temp\                                                   |
|                   | Advanced Connect Parameters                  |                                                            |
|                   | Session User Id                              | qa                                                         |
|                   | Session Password                             | *****                                                      |
|                   | Connection String                            | dsn=\$DSN\$;uid=\$USER\$;pwd=\$PASSWORD\$;                 |
|                   | Other                                        |                                                            |
|                   | Default Schema for Browsing                  | dbo                                                        |
|                   | New Table Default Load Type                  | Script based load                                          |
|                   | New Table Default Load Script Connection     | Default Windows Runtime                                    |
|                   | New Table Default Load Script Template       | wsl_azsql_pyscript_load                                    |
|                   | SSIS Connection String (OLEDB)               | Provider=SQLOLEDB.1;Integrated Security=SSPI;Persist Secur |
|                   | TPT ODBC Data Source Name (DSN)              |                                                            |
|                   | Data Type Mapping Set                        | Azure SQL Server from SQL Server                           |

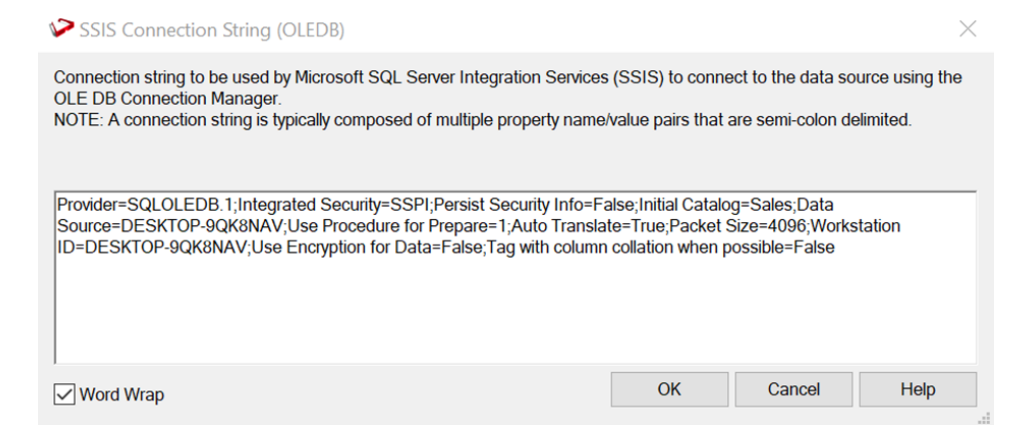

### With Oracle As Source: -

| perties            | 1 2 4                                        |                                            |        |
|--------------------|----------------------------------------------|--------------------------------------------|--------|
| arget Settings     | ▲ General                                    |                                            |        |
| outine Templates   | Connection Name                              | Oracle                                     |        |
| xtended Properties | Connection Type                              | ODBC                                       | ~      |
| otes               | Database Type                                | Oracle                                     | ~      |
|                    | ODBC Data Source Name (DSN)                  | Oraclecloud (64-bit)                       | ~      |
|                    | WhereScape RED Metadata Connection Indicator |                                            |        |
|                    | 4 ODBC                                       |                                            | Derive |
|                    | Database Host/Server                         | 10.220.200.84:1521/orclpdb                 |        |
|                    | Database Port                                |                                            |        |
|                    | Work Directory                               | C:\temp\                                   | -      |
|                    | Advanced Connect Parameters                  |                                            |        |
|                    | Session User Id                              | system                                     |        |
|                    | Session Password                             | ****                                       |        |
|                    | Connection String                            | dsn=\$DSN\$;uid=\$USER\$;pwd=\$PASSWORD\$; |        |
|                    | 4 Other                                      |                                            |        |
|                    | Default Schema for Browsing                  | load                                       |        |
|                    | New Table Default Load Type                  | Script based load                          | ~      |
|                    | New Table Default Load Script Connection     | Default Windows Runtime                    | ~      |
|                    | New Table Default Load Script Template       | wsl azsql pscript load ssis                | ~      |
|                    | SSIS Connection String (OLEDB)               |                                            |        |
|                    | TPT ODBC Data Source Name (DSN)              |                                            | ~      |
|                    | Data Type Mapping Set                        | Azure SQL Server from Azure SQL Server     | ~      |
|                    | Default Transform Function Set               | (Default)                                  | ~      |

In thsnames.ora file , define database connection details as below:

| New Volume (D:) > WINDOWS.X64_193000_db_home > network > admin |                   |             |      |  |
|----------------------------------------------------------------|-------------------|-------------|------|--|
| Name ^                                                         | Date modified     | Туре        | Size |  |
| 🣜 sample                                                       | 4/9/2024 8:55 AM  | File folder |      |  |
| 🔊 listener                                                     | 4/9/2024 9:12 AM  | ORA File    | 1 KB |  |
| an sqlnet                                                      | 4/9/2024 9:12 AM  | ORA File    | 1 KB |  |
| sqlnet2404099AM1245.bak                                        | 4/9/2024 9:12 AM  | BAK File    | 1 KB |  |
| <ul> <li>tnsnames</li> </ul>                                   | 11/8/2024 1:48 PM | ORA File    | 2 KB |  |
|                                                                |                   |             |      |  |

```
ORACLE =
  (DESCRIPTION =
    (ADDRESS = (PROTOCOL = TCP)(HOST = 10.220.200.84)(PORT = 1521))
    (CONNECT_DATA =
        (SERVER = DEDICATED)
        (SERVICE_NAME = orclpdb)
    )
  )
```

Open Oracle Source connection and click on three dots in SSIS Connection string option:

| hoinea             |                                              |                                            |        |
|--------------------|----------------------------------------------|--------------------------------------------|--------|
| arget Settings     | ▲ General                                    |                                            |        |
| toutine Templates  | Connection Name                              | Oracle                                     |        |
| xtended Properties | Connection Type                              | ODBC                                       | ~      |
| otes               | Database Type                                | Oracle                                     | ~      |
|                    | ODBC Data Source Name (DSN)                  | Oraclecloud (64-bit)                       | ~      |
|                    | WhereScape RED Metadata Connection Indicator |                                            |        |
|                    | ✓ ODBC                                       |                                            | Derive |
|                    | Database Host/Server                         | 10.220.200.84:1521/orclpdb                 |        |
|                    | Database Port                                |                                            |        |
|                    | Work Directory                               | C:\temp\                                   | -      |
|                    | Advanced Connect Parameters                  |                                            |        |
|                    | Session User Id                              | system                                     |        |
|                    | Session Password                             | ****                                       |        |
|                    | Connection String                            | dsn=\$DSN\$;uid=\$USER\$;pwd=\$PASSWORD\$; |        |
|                    | <ul> <li>Other</li> </ul>                    |                                            |        |
|                    | Default Schema for Browsing                  | load                                       |        |
|                    | New Table Default Load Type                  | Script based load                          | ~      |
|                    | New Table Default Load Script Connection     | Default Windows Runtime                    | ~      |
|                    | New Table Default Load Script Template       | wsl azsql pscript load ssis                | ~      |
|                    | SSIS Connection String (OLEDB)               |                                            |        |
|                    | TPT ODBC Data Source Name (DSN)              |                                            | ~      |
|                    | Data Type Mapping Set                        | Azure SQL Server from Azure SQL Server     | ~      |
|                    | Default Transform Function Set               | (Default)                                  | ~      |

Select Oracle Provider for OLE DB option in Data Link Properties window:

| 🚺 Data      | Link Proper                  | ties                                                     |                              |                                       |          | $\times$ |
|-------------|------------------------------|----------------------------------------------------------|------------------------------|---------------------------------------|----------|----------|
| Provider    | Connection                   | Advanced                                                 | All                          |                                       |          |          |
| Select      | the data you                 | want to con                                              | nect to                      |                                       |          |          |
| OLE<br>Micr | DB Provider                  | (s)<br>16.0 Access                                       | Datab                        | ase Engine OL                         | E DB Pro | <b>^</b> |
| Micr        | osoft OLE Di<br>osoft OLE Di | B Provider for 3<br>B Provider for 3<br>B Provider for 3 | SQL Se<br>or Analy<br>or ODB | erver<br>/sis Services 1<br>C Drivers | 4.0      |          |
| Micr        | osoft OLE DI                 | B Provider fo<br>B Provider fo                           | or Sear                      | ch<br>Server                          |          |          |
| Micr        | osoft OLE DI                 | B Simple Pro                                             | ovider                       |                                       |          |          |
| OLE         | E DB Provider                | for Microso                                              | ft Direc                     | tory Services                         | 205      |          |
| OLE         | DB Provider                  | for SQL Se                                               | rver Int                     | egration Servi                        | ces      |          |
| Ora         | cle OLAP Pro                 | or OLE DB                                                |                              |                                       |          |          |
| SQL         | Server Nativ                 | e Client 11.                                             | 0                            |                                       |          | ~        |
| <           |                              |                                                          |                              |                                       | )        | •        |
|             |                              |                                                          |                              |                                       | Next >>  |          |
|             |                              | OK                                                       |                              | Cancel                                | Н        | elp      |

Provide the credentials as below:

# Data Link Properties

| Provide                                               | Connection          | Advance    | ed All     |                 |      |  |  |  |  |
|-------------------------------------------------------|---------------------|------------|------------|-----------------|------|--|--|--|--|
| Specify the following to connect to this data:        |                     |            |            |                 |      |  |  |  |  |
| 1. Enter the data source and/or location of the data: |                     |            |            |                 |      |  |  |  |  |
|                                                       | Data Source:        |            | ORACLE     | 1               |      |  |  |  |  |
|                                                       | Location:           |            |            |                 |      |  |  |  |  |
| 2. E                                                  | nter informatio     | n to log o | n to the s | server:         |      |  |  |  |  |
|                                                       | O Use Windo         | ws NT In   | tegrated   | security        |      |  |  |  |  |
|                                                       | • Use a spec        | cific user | name an    | d password:     |      |  |  |  |  |
|                                                       | User name           | e:         | system     |                 |      |  |  |  |  |
|                                                       | Password:           | :          | •••••      | ••••            |      |  |  |  |  |
| _                                                     | 🗌 Blank p           | assword    | AI         | low saving pass | word |  |  |  |  |
| 3. E                                                  | inter the initial o | atalog to  | use:       |                 |      |  |  |  |  |
|                                                       | ~ ·                 |            |            |                 |      |  |  |  |  |
| Test Connection                                       |                     |            |            |                 |      |  |  |  |  |
|                                                       | [                   | OK         |            | Cancel          | Help |  |  |  |  |

 $\times$ 

Test the connection:

| 🛄 Data Link Properties        |                            | $\times$   |
|-------------------------------|----------------------------|------------|
| Provider Connection Advance   | ed All                     |            |
| Specify the following to conn | ect to this data:          |            |
| 1. Enter the data source a    | nd/or location of the data | 1:         |
| Data Source:                  | ORACLE                     |            |
| Location:                     |                            |            |
| 2. Enter Microsoft Data       | a Link                     | ×          |
| • Test                        | connection succeeded.      |            |
| 3 Enter                       | ОК                         |            |
|                               |                            | ~          |
|                               | Test C                     | Connection |
| 0                             | K Cancel                   | Help       |

Connection string generated successfully:

| Properties          |                                              |                                            |              |
|---------------------|----------------------------------------------|--------------------------------------------|--------------|
| Target Settings     | 4 General                                    |                                            |              |
| Routine Templates   | Connection Name                              | Oracle                                     |              |
| Extended Properties | Connection Type                              | ODBC                                       | ~            |
| Notes               | Database Type                                | Oracle                                     | ~            |
| 0.03                | ODBC Data Source Name (DSN)                  | Oraclecloud (64-bit)                       | ~            |
|                     | WhereScape RED Metadata Connection Indicator |                                            |              |
|                     | ✓ ODBC                                       |                                            | Derive       |
|                     | Database Host/Server                         | 10.220.200.84:1521/orclpdb                 |              |
|                     | Database Port                                |                                            |              |
|                     | Work Directory                               | C:\temp\                                   | -            |
|                     | Advanced Connect Parameters                  |                                            |              |
|                     | Session User Id                              | system                                     |              |
|                     | Session Password                             | ***                                        |              |
|                     | Connection String                            | dsn=\$DSN\$;uid=\$USER\$;pwd=\$PASSWORD\$; |              |
|                     | <ul> <li>Other</li> </ul>                    |                                            |              |
|                     | Default Schema for Browsing                  | load                                       |              |
|                     | New Table Default Load Type                  | Script based load                          | $\sim$       |
|                     | New Table Default Load Script Connection     | Default Windows Runtime                    | $\sim$       |
|                     | New Table Default Load Script Template       | wsl_azsql_pscript_load_ssis                | ~            |
|                     | SSIS Connection String (OLEDB)               | Provider=OraOLEDB.Oracle.1;Password=       | Persist Secu |
|                     | TPT ODBC Data Source Name (DSN)              |                                            | ~            |
|                     | Data Type Mapping Set                        | Azure SQL Server from Azure SQL Server     | ~            |
|                     | Default Transform Function Set               | (Default)                                  | $\sim$       |

| SSIS Connection String (OLEDB)                                                                                                    |                                          |                     | $\times$                |
|----------------------------------------------------------------------------------------------------|------------------------------------------|---------------------|-------------------------|
| Connection string to be used by Microsoft SQL Server Integration Services<br>OLE DB Connection Manager.<br>NOTE: A connection string is typically composed of multiple property name | s (SSIS) to conne<br>/value pairs that a | ct to the data sour | rce using the<br>mited. |
| Provider=OraOLEDB.Oracle 1;Password=;Persist Security Info=<br>Source=ORACLE;Extended Properties=""                                                                                  | True;User ID=sys                         | stem;Data           |                         |
| Word Wrap                                                                                                    | ОК                                       | Cancel              | Help                    |

# **Post Install Steps – Optional**

If you used the script Setup Wizard for installation then the following optional post install steps are available.

### **Configure Connections**

There were two connections added that will optionally require your attention :

Below two are common for SQL Server

- 1. Connection: 'Database Source System' this connection was setup as an example source connection,
  - open it's properties and set it up for a source DB in your environment
     or you can remove it if not required
- 2. Execute Update Procedure for dim\_date\_azsql to Initialize Date Dimension for Target

|                                                                                                    |                                      | Re-create an Existing Table         |  | × |  |  |
|----------------------------------------------------------------------------------------------------|--------------------------------------|-------------------------------------|--|---|--|--|
| Dimension edw_ptarget.stage.dim_date_azsql already exists. All data will be lost!<br>Procedures associated with this table will be invalidated.<br>Drop and Re-Create it? |                                      |                                     |  |   |  |  |
| Object<br>dim date azsol table                                                                                                    | Action<br>Recreate                   | Note                                |  |   |  |  |
| update_dim_date_azsql stored procedure<br>update_dim_date_azsql stored procedure<br>dim_date_azsql table                                                                  | Recompile<br>Execute<br>Display Data | *** Procedure has been modified *** |  |   |  |  |
| ✓ Save these choices as the Defaults         Count the Rows in the Table       Note: A row count may take some time for large tables.         OK       Cancel             |                                      |                                     |  |   |  |  |

NOTE: Please avoid regenerating the procedure update\_dim\_date\_azsql as it is a custom procedure.

# **Source Enablement Pack Support**

| Source Pack Name | Supported By SQL<br>Server | Supported Features | Prerequisites |
|------------------|----------------------------|--------------------|---------------|
|                  |                            |                    |               |

| Cloud File Parser          | 1. CSV     | Bulk load                                                                                 | Refer to Windows Parser |
|----------------------------|------------|-------------------------------------------------------------------------------------------|-------------------------|
| 1. Amazon S3               | 2. Excel   |                                                                                           |                         |
| 2. Azure Data Lake Storage | 3. JSON    |                                                                                           |                         |
| 3 Google Cloud Storage     | 4. XML     |                                                                                           |                         |
| 3. Google Cloud Stolage    | 5. AVRO    |                                                                                           |                         |
|                            | 6. ORC     |                                                                                           |                         |
|                            | 7. PARQUET |                                                                                           |                         |
| Windows Parser             | 1. CSV     | Load Template, Source Properties will have option to select parser type to load the files | Refer to Windows Parser |
|                            | 2. Excel   |                                                                                           |                         |
|                            | 3. JSON    |                                                                                           |                         |
|                            | 4. XML     |                                                                                           |                         |
|                            | 5. AVRO    |                                                                                           |                         |
|                            | 6. ORC     |                                                                                           |                         |
|                            | 7. PARQUET |                                                                                           |                         |

## **Troubleshooting and Tips**

### **Run As Administrator**

Press the Windows Key on your keyboard and start typing cmd.exe, when the cmd.exe icon shows up in the search list right click it to bring up the context menu, select "Run As Administrator"

Now you have an admin prompt navigate to to the folder where you have unpacked your WhereScape Red Enablement Pack to using the 'cd' command:

C:\Windows\system32> cd <full path to the unpacked folder>

Run Powershell (.ps1) scripts from the administrator prompt by typing the Powershell run script command, for example:

C:\temp\EnablementPack>Powershell -ExecutionPolicy Bypass -File .\Setup\_Enablement\_Pack.ps1

Notes: In the event you can not bypass the Powershell execution policy due to group policies you can instead try "-ExecutionPolicy RemoteSigned" which should allow unsigned local scripts.

### **Windows Powershell Script Execution**

On some systems Windows Powershell script execution is disabled by default. There are a number of workarounds for this which can be found by searching the term "Powershell Execution Policy".

Here is the most common workaround which WhereScape suggests, which does not permanently change the execution rights:

Start a Windows CMD prompt as Administrator, change directory to your script directory and run the WhereScape Powershell scripts with this command:

cmd:>Powershell -ExecutionPolicy Bypass -File .\<script\_file\_name.ps1>

### **Restarting failed scripts**

Some of the setup scripts will track each step and output the step number when there is a failure. To restart from the failed step (or to skip the step) provide the parameter "-startAtStep <step number>" to the script.

Example:

Powershell -ExecutionPolicy Bypass -File .\<script\_file\_name.ps1> -startAtStep 123

Tip: to avoid having to provide all the parameters again you can copy the full command line with parameters from the first "INFO" message from the beginning of the console output.

### Bulk load error on SQL SERVER

Interactive load

| Re | sults            |               | + <del>+</del>                                                                                                    |
|----|------------------|---------------|----------------------------------------------------------------------------------------------------|
|    | Object           |               | Message                                                                                                    |
| 8  | -                | load_currency | FROM 'C:\temp\wsl_load_currency_32\wsl_load_currency_32.csv'                                                                                                    |
| 8  | F                | load_currency | WITH (                                                                                                    |
| 8  | -                | load_currency | FORMAT = 'CSV',                                                                                                    |
| 8  | _                | load_currency | FIELDTERMINATOR = ' ',                                                                                                    |
| 8  | -                | load_currency | ROWTERMINATOR = '\n',                                                                                                    |
| 8  | -                | load_currency | FIELDQUOTE = "",                                                                                                    |
| 0  | -                | load_currency | FIRSTROW = 2,                                                                                                    |
| 8  | -                | load_currency | KEEPNULLS,                                                                                                    |
| 8  | -                | load_currency | CODEPAGE = 'RAW' )                                                                                                    |
| 8  | -                | load_currency |                                                                                                    |
| 8  | +                | load_currency |                                                                                                    |
| 8  | $\left  \right $ | load_currency | Failed to load data: ('42000', '[42000] [Microsoft][ODBC Driver 17 for SQL Server][SQL Server]You do not have permission to use the bulk load statement. (4834) (SQLExecDirectW)') |

### Scheduler load

| Audit and Scheduler log           |        |     |                            | -                                                                                                    |
|-----------------------------------|--------|-----|----------------------------|----------------------------------------------------------------------------------------------------|
| Task                              | Status | Seq | Timestamp                  | Message D.J.                                                                                                    |
| - load_currency                   | S      | 16  | 2024-02-14 14:20:57.986627 | BULK INSERT load_currency_TMP                                                                                                    |
| - load_currency                   | S      | 16  | 2024-02-14 14:20:57.989799 | FROM 'C:\temp\wsl_load_currency_16\wsl_load_currency_16.csv'                                                                                                  |
| - load_currency                   | S      | 16  | 2024-02-14 14:20:57.992282 | WITH (                                                                                                    |
| - load_currency                   | S      | 16  | 2024-02-14 14:20:57.995242 | FORMAT = 'CSV',                                                                                                    |
| - load_currency                   | S      | 16  | 2024-02-14 14:20:57.997697 | FIELDTERMINATOR = T,                                                                                                    |
| <ul> <li>load_currency</li> </ul> | S      | 16  | 2024-02-14 14:20:58.00023  | ROWTERMINATOR = \n',                                                                                                    |
| - load_currency                   | S      | 16  | 2024-02-14 14:20:58.003109 | FIELDQUOTE = "",                                                                                                    |
| - load_currency                   | S      | 16  | 2024-02-14 14:20:58.006097 | FIRSTROW = 2,                                                                                                    |
| - load_currency                   | S      | 16  | 2024-02-14 14:20:58.00863  | KEEPNULLS,                                                                                                    |
| - load_currency                   | S      | 16  | 2024-02-14 14:20:58.011907 | CODEPAGE = 'RAW' )                                                                                                    |
| - load_currency                   | S      | 16  | 2024-02-14 14:20:58.016231 |                                                                                                    |
| - load_currency                   | S      | 16  | 2024-02-14 14:20:58.0199   |                                                                                                    |
| - load_currency                   | E      | 16  | 2024-02-14 14:20:58.098715 | Failed to load data: (42000', [42000] [Microsoft][ODBC Driver 17 for SQL Server][SQL Server]You do not have permission to use the bulk load statement. (4834) |
| - load_currency                   | 1      | 16  | 2024-02-14 14:20:58.180042 | Executing command: C:\Users\DELL\AppData\Loca\\Programs\Python\Python311\python.exe "C\Windows\TEMP\wsl_16\script_load_currency.py* 8                         |
| - load_currency                   | 1      | 16  | 2024-02-14 14:20:58.184597 | Overriding environment: WSL_SCRIPT_1_COMMAND -> WSL_COMMAND                                                                                                   |
| <ul> <li>load_currency</li> </ul> | 1      | 16  | 2024-02-14 14:20:58.187506 | Overriding environment: WSL_SCRIPT_1_WORKDIR -> WSL_WORKDIR                                                                                                   |

For bulk load error, the 'bulkadmin' permission is required.

SQL SERVER -> SECURITY -> LOGINS -> USER -> PROPERTIES -> SERVER ROLES

| =                                                                                              | Login Properties -                                                                      |        |
|------------------------------------------------------------------------------------------------|-----------------------------------------------------------------------------------------|--------|
| Select a page                                                                                  | Script ▼ ? Help                                                                         |        |
| <ul> <li>Server Roles</li> <li>User Mapping</li> <li>Securables</li> <li>Securables</li> </ul> | Server role is used to grant server-wide security privileges to a user.                 |        |
| F Status                                                                                       | Server roles:                                                                           |        |
|                                                                                                | docreator     diskadmin     processadmin     v public     securityadmin     serveradmin |        |
|                                                                                                | Setupadmin<br>✔ sysadmin                                                                |        |
| Connection                                                                                     |                                                                                         |        |
| Server:<br>LAPTOP<br>Connection:                                                               |                                                                                         |        |
| ₩ <u>View connection properties</u>                                                            |                                                                                         |        |
| Progress                                                                                       |                                                                                         |        |
| Ready                                                                                          |                                                                                         |        |
|                                                                                                | ОК                                                                                      | Cancel |

## For bulk load error Operating system error code 5(Access is denied)

Failed to load data: ('42000', '[42000] [Microsoft][ODBC Driver 17 for SQL Server][SQL Server]Cannot bulk load because the file "C:\WhereScape\Temp\...\xxxx.csv" could not be opened. Operating system error code 5(Access is denied.). (4861) (SQLExecDirectW)')

- Grant SQL Server access to the bulk load folder by adjusting folder permissions. Navigate to the folder, right-click, select "Properties," go to the "Security" tab, click "Edit," then "Add." In the new window, select "Advanced," click "Find Now," and locate the appropriate SQL Server user (e.g., SQLServerMSSQLUser\$UserName\$SQLExpress). Confirm by clicking "OK" through all opened dialogs.
- If the first fix doesn't resolve the issue, verify if permissions are applied to subfolders as well. Navigate to the advanced settings, and check
  the 'Inheritance' status. If it's 'Disabled,' enable it by using the "Allow Inheritance" button.

## Row Terminator For Linux

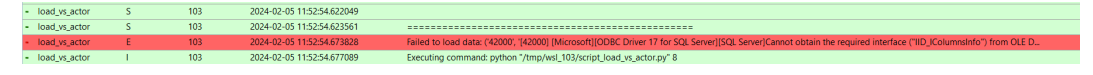

#### Error Message:

Failed to load data: ('42000', '[42000] [Microsoft][ODBC Driver 17 for SQL Server][SQL Server]Cannot obtain the required interface ("IID\_IColumnsInfo") from OLE DB provider "BULK" for linked server "(null)". (7301) (SQLExecDirectW)')

When you specify 'In' as a row terminator for bulk import in UNLOAD\_RECORD\_CHAR extended property or source properties, or implicitly use the default row terminator, BULK INSERT statement expects a carriage return-line feed combination (CRLF) as the row terminator. If your source file uses a line feed character only (LF) as the row terminator - as is typical in files generated on Unix and Linux computers - use hexadecimal notation to specify the LF row terminator. For example use '**0x0A**' in UNLOAD\_RECORD\_CHAR extended property or source properties for Unix and Linux machines.

Note: The hexadecimal notation is not required for Parquet file for Unix and Linux machines

## Auto add a new entry for late arriving dimension members

Set This Extended property of stage table Named Auto\_Add\_flag to Y/y to add a new entry for late arriving dimensions.

If this flag holds any thing other than Y/y, it works as a normal stage table.

| Properties<br>Starsge<br>Override Create DDL<br>Action Processing<br>Estanded Properties<br>Notes<br>Notes                                                                                                    | Stage Table stage_stage_source |                                                                                                    |    |        | ×    |
|----------------------------------------------------------------------------------------------------|--------------------------------|----------------------------------------------------------------------------------------------------|----|--------|------|
| Slorage Override Create DDL Action Processing Extended Properties Notes Notes Notes Kuto Add Flag Indicates Flag to Auto add a new entry for late arriving dimension members. Valid values are Y or y. Kuto Add Flag Kuto Add Flag | Properties                     |                                                                                                    |    |        |      |
| Override Create DDL         Action Processing         Extended Properties         Notes             Action Add, Flag             Auto_Add, Flag             Auto_Add, Flag             Auto_Add, Flag             Indicates Flag to Auto add a new entry for late arriving dimension members. Valid values are Y or y.             OK       Cancel       Help                                                                                                    | Storage                        | ▲ General                                                                                            |    |        |      |
| Acton Processing Extended Properties Notes  Auto_Add_Flag Indicates Flag to Auto add a new entry for late arriving dimension members. Valid values are Y or y.  OK Cancel Help                                                                                                    | Override Create DDL            | Auto_Add_Flag Y                                                                                      |    |        |      |
| Extended Properties         Notes                                                                                                    | Action Processing              |                                                                                                    |    |        |      |
| Notes                                                                                                    | Extended Properties            |                                                                                                    |    |        |      |
| Auto Add Flag         Indicates Flag to Auto add a new entry for late arriving dimension members. Valid values are Y or y.                                                                                                    | Notes                          |                                                                                                    |    |        |      |
| Auto_Add_Flag         Indicates Flag to Auto add a new entry for late arriving dimension members. Valid values are Y or y.         OK       Cancel       Help                                                                                                    |                                |                                                                                                    |    |        |      |
| Auto_Add_Flag         Indicates Flag to Auto add a new entry for late arriving dimension members, Valid values are Y or y.                                                                                                    |                                |                                                                                                    |    |        |      |
| Auto_Add_Flag         Indicates Flag to Auto add a new entry for late arriving dimension members. Valid values are Y or y.         OK       Cancel                                                                                                    |                                |                                                                                                    |    |        |      |
| Auto_Add_Flag         Indicates Flag to Auto add a new entry for late arriving dimension members. Valid values are Y or y.         OK       Cancel       Heip                                                                                                    |                                |                                                                                                    |    |        |      |
| Auto_Add_Flag         Indicates Flag to Auto add a new entry for late arriving dimension members. Valid values are Y or y.         OK       Cancel       Help                                                                                                    |                                |                                                                                                    |    |        |      |
| Auto_Add_Flag         Indicates Flag to Auto add a new entry for late arriving dimension members. Valid values are Y or y.         OK       Cancel                                                                                                    |                                |                                                                                                    |    |        |      |
| Auto_Add_Flag         Indicates Flag to Auto add a new entry for late arriving dimension members. Valid values are Y or y.         OK       Cancel                                                                                                    |                                |                                                                                                    |    |        |      |
| Auto_Add_Flag         Indicates Flag to Auto add a new entry for late arriving dimension members. Valid values are Y or y.         OK       Cancel                                                                                                    |                                |                                                                                                    |    |        |      |
| Auto_Add_Flag         Indicates Flag to Auto add a new entry for late arriving dimension members. Valid values are Y or y.         OK       Cancel                                                                                                    |                                |                                                                                                    |    |        |      |
| Auto_Add_Flag         Indicates Flag to Auto add a new entry for late arriving dimension members. Valid values are Y or y.         OK       Cancel                                                                                                    |                                |                                                                                                    |    |        |      |
| Auto_Add_Flag         Indicates Flag to Auto add a new entry for late arriving dimension members. Valid values are Y or y.         OK       Cancel                                                                                                    |                                |                                                                                                    |    |        |      |
| Auto_Add_Flag         Indicates Flag to Auto add a new entry for late arriving dimension members. Valid values are Y or y.         OK       Cancel                                                                                                    |                                |                                                                                                    |    |        |      |
| Auto_Add_Flag         Indicates Flag to Auto add a new entry for late arriving dimension members. Valid values are Y or y.         OK       Cancel                                                                                                    |                                |                                                                                                    |    |        |      |
| Auto_Add_Flag         Indicates Flag to Auto add a new entry for late arriving dimension members. Valid values are Y or y.         OK       Cancel                                                                                                    |                                |                                                                                                    |    |        |      |
| Auto_Add_Flag         Indicates Flag to Auto add a new entry for late arriving dimension members. Valid values are Y or y.         OK       Cancel                                                                                                    |                                |                                                                                                    |    |        |      |
| Indicates Flag to Auto add a new entry for late arriving dimension members. Valid values are Y or y.           OK         Cancel         Help                                                                                                    |                                | Auto_Add_Flag                                                                                        |    |        |      |
| OK Cancel Help                                                                                                    |                                | Indicates Flag to Auto add a new entry for late arriving dimension members. Valid values are Y or y. |    |        |      |
| OK Cancel Help                                                                                                    |                                |                                                                                                    |    |        |      |
|                                                                                                    | L                              |                                                                                                    | ОК | Cancel | Help |

# Python requirements for offline install

Additionally to the base Python installation being required, the WhereScape Python Template set also requires certain additional Python libraries. The install scripts uses the PIP (package manager) to download these libraries, however for offline installs you will need to install the required libraries yourself.

Required Python libraries/add-ons:

- pywin32-ctypes
- python-tds
- pywin32
- glob2
- gzip-reader
- regex
- pyodbc

### If a valid RED installation can not be found

If you have RED 10.x or higher installed but the script (Setup\_Enablement\_Pack.ps1) fails to find it on you system then you are most likely running PowerShell (x86) version which does not show installed 64 bit apps by default. Please open a 64 bit version of Powershell instead and re-run the script.